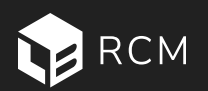

# Quick Reference Guide: Building the Landing Page

Create a visually compelling, mobile-friendly landing page to showcase your listing and drive buyer engagement — all in just a few clicks.

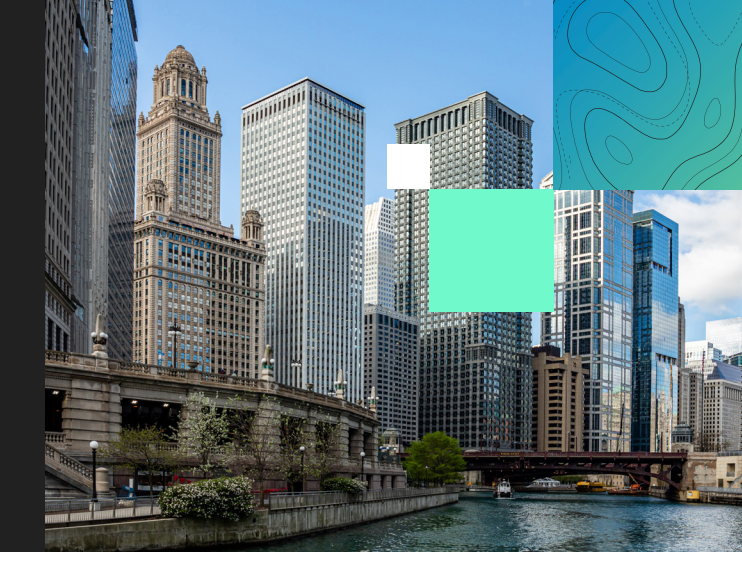

# Step 1: Select Your Landing Page Template

#### Location: Executive Summary tab

- Click **View Sample** to preview available templates (Note: Samples include placeholder content)
- Choose the layout that best suits your listing
- Click Select on the template you want to use

# Step 2: Customize Your Landing Page

Click the **Options** button (top right corner) to begin editing.

#### **Upload Marketing Assets**

- Click the Browse Button to add your optional marketing brochure (PDF)
- Add links to your social media pages (displayed in the page footer)

#### Set Accent Color

- Choose a color using the dropdown color picker
- OR enter a HEX code to match your brand

#### **Edit Text and Section Headers**

- Click directly into each section to add or update copy
- Customize section titles as needed

#### Add or Replace Images

- Hover over any image placeholder
- Click the Add/Insert Image icon to upload

#### **Recommended Image Sizes**

- Logo: 200 x 60 px
- Main Background: 2048 x 1365 px
- Statistics Background: 2048 x 2048 px
- Footer Background: 2048 x 1365 px

Questions? Contact Us at clientservices@lightboxre.com

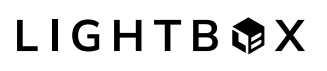

LOCATE. ANALYZE. ACT.

Visit us at lightboxre.com

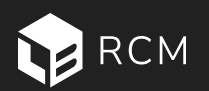

# Quick Reference Guide: Building the Landing Page

Create a visually compelling, mobile-friendly landing page to showcase your listing and drive buyer engagement — all in just a few clicks.

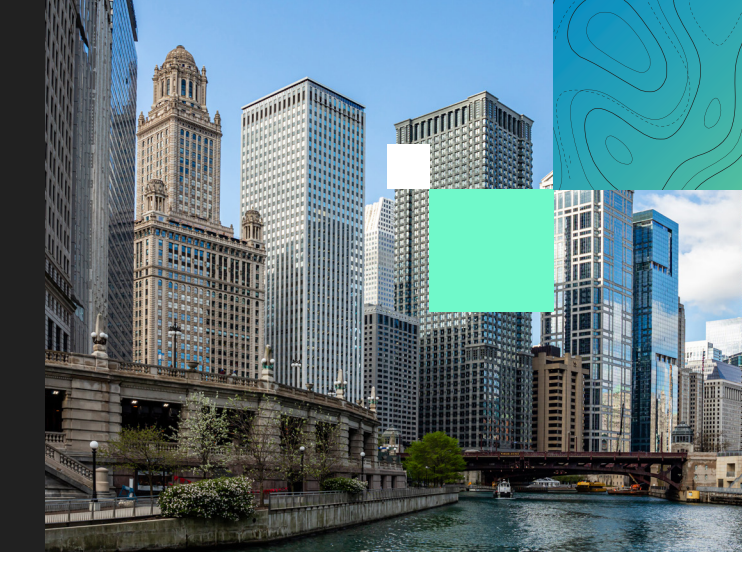

## Step 3: Manage Page Layout

- Move or Remove Sections: Hover over any section to reveal arrows (move) or a trash can (delete). You can also use the left-side panel rearrange all sections
- Add a Section: Click Add Section, then choose a layout
- Photo Gallery: Upload images in the Photo Gallery tab, not the Landing Page editor

## Step 4: Preview & Save

- Click **Preview** (top right) to view the page in browser format
- Click **Save** (bottom of the editor) to apply changes

## Auto-Populated Fields

• The following elements pull automatically from your Overview page—no need to re-enter: map image, project name, property address, key statistics (price, units, size, year built), contacts/team members.

**Tip:** hover over contact section and click on Pencil icon to manage contacts: drag/drop to rearrange and click on the Display Pencil icon to choose which contact values to display

## **Pro Tips for Success**

- Keep your layout clean and photo-rich to increase engagement
- Match your brand with a strong color and consistent logo
- Make your Call to Action (e.g., VDR Access, Submit Offer) clear and visible
- Use Preview often to spot formatting issues early
- Don't forget to Save before navigating away!

Questions? Contact Us at clientservices@lightboxre.com

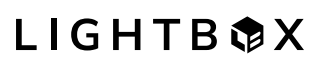

LOCATE. ANALYZE. ACT.

Visit us at lightboxre.com